## SafeNet Quickstart Adding Lesson Learned record

- To add a Lesson Learned record, first select a Well record and a Day record from the Well Operations and Day selectors respectively.
- 2. Next, mouse-over the **SafeNet** menu tab. From the **Lessons Learned** drop down menu, refine your selection by choosing one of the four (4) submenu presented as shown in Figure 1.0.

| WELL DATA 🖂 | RIG DATA 🖂 | DrillNet 💌 | GeoNet 🗹 | SafeNet ⊻   | CostNet 🖂 | DAT 🖂    | REPORTS 🖂     | SETUP 🗹 |
|-------------|------------|------------|----------|-------------|-----------|----------|---------------|---------|
|             |            |            |          | HSE         |           |          |               |         |
|             |            |            |          | HSE Plan    |           |          |               |         |
|             |            |            |          | Inspections | s 🖂       |          |               |         |
|             |            |            |          | Lessons L   | earned 🔽  | Lesson   | s Learned - B | asic    |
|             |            |            |          | Safety Tick | et        | Lesson   | s Learned (RF | 22)     |
|             |            |            |          | Unwanted    | Events    | Lesson   | s Learned (RE | ACH)    |
|             |            |            |          |             |           | Potentia | al Lessons Le | arned   |

Figure 1.0 Accessing the Lesson Learned menu

- 3. This will load the *Lesson Learned* page, showing the existing record associated with the selected *Well* and *Day* records.
- 4. To add a new *Lesson Learned* record, click the *Add New* button at the top of the page as shown in Figure 1.1.

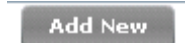

Figure 1.1 the Add New button

5. This will load a new *Lesson Learned* screen in edit mode, corresponding to the *Lesson Learned* submenu selected. See example shown in Figure 1.2.

| et Basic        |     |                                                                          |                          |                                                                                                    |                          |                                                                                                    |
|-----------------|-----|--------------------------------------------------------------------------|--------------------------|----------------------------------------------------------------------------------------------------|--------------------------|----------------------------------------------------------------------------------------------------|
|                 |     |                                                                          |                          |                                                                                                    |                          |                                                                                                    |
| et #            |     | Short Description                                                        |                          |                                                                                                    |                          |                                                                                                    |
| se              |     | Operation                                                                |                          | Root Cause Code                                                                                                    | de 🛛 🗸                   |                                                                                                    |
| nt Description  |     | Lesson                                                                   |                          | Post Event Action                                                                                                    |                          |                                                                                                    |
| rvice           |     |                                                                          | Event Closed T Hide in R | Report v                                                                                                    | Last Edit By             |                                                                                                    |
| ported By       |     |                                                                          | OC Status                |                                                                                                    |                          |                                                                                                    |
| sponsible Party |     |                                                                          | Status                   | Set By                                                                                                    |                          |                                                                                                    |
| ywords          |     |                                                                          |                          |                                                                                                    |                          |                                                                                                    |
|                 | t # | t #  t Description  t Description  tice  orted By  ponsible Party  words | t # Short Description    | t # Short Description  e V Operation  t Description  t Description t Description t Description t Description t Description t Description t Description t Description t Description t Description t Descri | t # Short Description  e | t#     Short Description       e     V       0 Operation     Root Cause Code       t Description     Lesson       ice     V       orted By     Event Closed       onshible Party     Status |

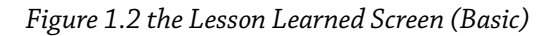

- 6. To perform inline editing, mouse-over the row and click the column. Enter the necessary information and fill-in all required fields denoted with the red vertical bar.
- 7. To save, click the **Confirm** button.